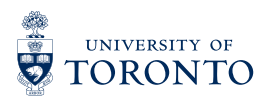

STUDENT Accessibility LIFE Services

## NOTETAKING PROGRAM Volunteers' notetaking portal guide

## Access the volunteer notetaking portal by using this link

For any inquiries, please contact: <u>as.notetaking@utoronto.ca</u>

1. Go to <u>clockwork.studentlife.utoronto.ca:8443/user/notetakingstudents/login.aspx</u> to access to Accessibility Services Online student Services

|                              | TO                |                            |                             |               |                |               |
|------------------------------|-------------------|----------------------------|-----------------------------|---------------|----------------|---------------|
| Welcome to the On            | line Student S    | ervices                    |                             |               |                |               |
| Please select an option from | m the menu below: |                            |                             |               |                |               |
| <b>&gt;</b>                  | 2                 |                            |                             | 2             | 83             |               |
| Term Assessment              | My                | Course                     | Volunteer                   | Accommodation | Group Learning | Documentation |
| Accommodation                | Registration      | Notes                      | Notetakers                  | Letters       | Strategy       | Upload        |
| Registration                 | History           | (To register<br>for/access | (To register<br>to become a |               | Registration   |               |
| MAY 2, 2022                  |                   | notes)                     | notetaker/upload            |               |                |               |
| - TO -                       |                   |                            | notes)                      |               |                |               |
| JUNE 21, 2022                |                   |                            |                             |               |                |               |
| REGISTRATION                 |                   |                            |                             |               |                |               |
| DEADLINE:                    |                   |                            |                             |               |                |               |
| 14 DAYS PRIOR                |                   |                            |                             |               |                |               |

2. Log into ClockWork using your UTORid and password

| Notetaking for students receiving notes                                                                                                    | 0 a                                          |
|----------------------------------------------------------------------------------------------------|----------------------------------------------|
| Please log in                                                                                                    |                                              |
| Please remember to log out when you are done.                                                                                                    |                                              |
| UTORid or JOINid:                                                                                                    |                                              |
| Password:                                                                                                    |                                              |
| Log In                                                                                                    |                                              |
| NOTE: If you are currently registered with us and want to submit new, updated, or additional docum<br>please submit your documentation via the Student Document Upload Portal , or via fax to: 416-978-5 | entation to Accessibility Services,<br>i729. |
| If you have not been registered with Accessibility Services within the last academic year, and are ret<br>contact our office to find out about re-activating your registration.                          | turning to studies, you should               |
| Accessibility Services Student Online Portal                                                                                                    |                                              |

- 3. Register by completing the 'Profile' page
- 4. Once you have completed the 'Profile' page, click 'Next'

| ease fill in your registration info                                                             | mation in order to create your account:           | 3 2                                             |
|-------------------------------------------------------------------------------------------------|---------------------------------------------------|-------------------------------------------------|
| tep 1: Update Profile<br>lep 2: Agreement<br>lep 3: Courses<br>lep 4: Upload your sample<br>tes | Profile First name: Student number: School email: | Last name:                                      |
|                                                                                                 | Mailing address is primary<br>Mailing address:    | Permanent address is primary Permanent address: |
|                                                                                                 | Phone (Home):<br>Phone (Alternate):               |                                                 |

5. After reading, click "I agree," select 'Next'

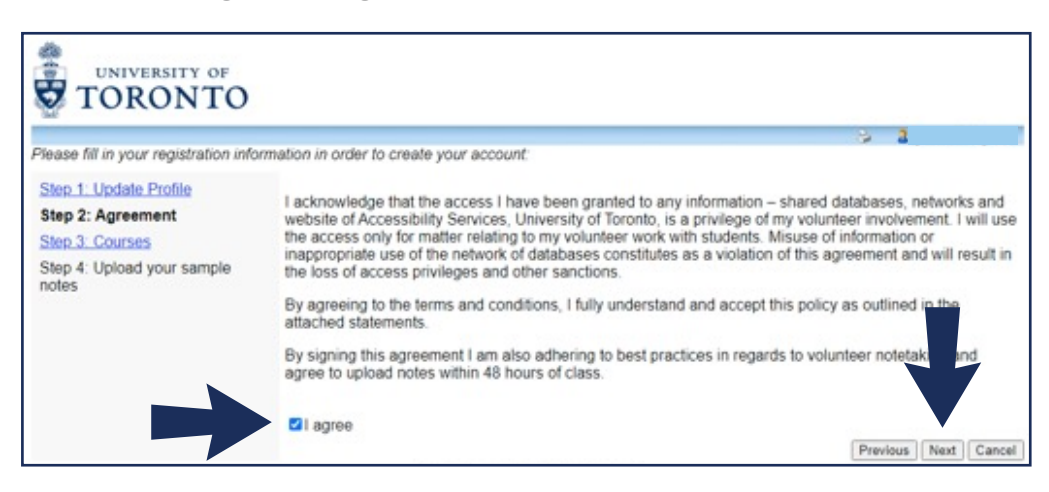

- 6. Select the course(s) that you will be able to note take for
- 7. Select 'Next'

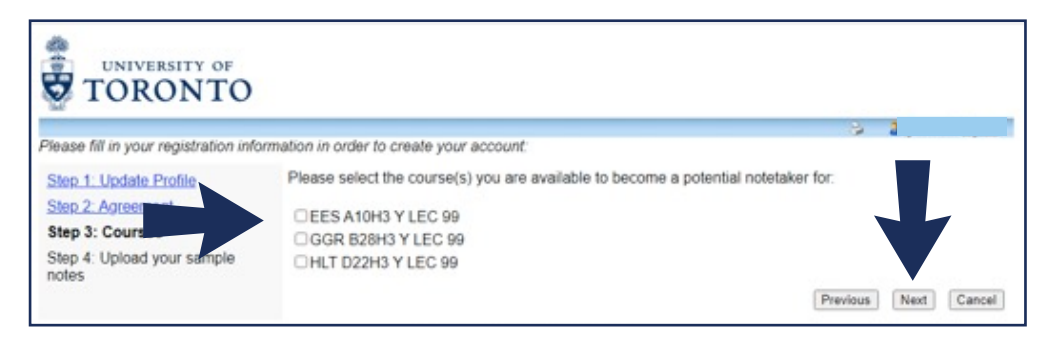

- 8. OPTIONAL: Select "I am ready to upload my sample notes"
  - You will NOT have to upload sample notes. Sample notes were used in our previous version of the portal and will no longer be used.
  - The 'I am ready to upload my sample notes' button will redirect you to upload your lecture notes.

|                                                                               | 3 1 |  |
|-------------------------------------------------------------------------------|-----|--|
| Please fill in your registration information in order to create your account: |     |  |
| Step 4: Upload your sample notes                                              |     |  |
| I am ready to upload my sample notes                                          |     |  |
| I do not have sample notes, what can I do?                                    |     |  |
| Accessibility Services Student Online Portal                                  |     |  |

- 9. Submit lecture notes by clicking "Upload lecture notes" for the course that you wish to upload lecture notes in
  - To add more courses, select "add a new potential course"
  - If your status is indicated as "no", please continue to upload course notes. You no longer need to be selected in order to upload course notes
  - If you are no longer interested in being a note taker in a course or have dropped a course in which you are a note taker in, please let us know so that we can remove you as a note taker in that course by emailing the address provided on Page 1

| TORONTO                                                                                                    |                                                                 | ÷ 8,                                                    |
|----------------------------------------------------------------------------------------------------|-----------------------------------------------------------------|---------------------------------------------------------|
| Courses / notes Profile FAQ                                                                                               | Submit a comment                                                |                                                         |
| Courses                                                                                                    |                                                                 | Show term: Spring Session 2020 V Refrest                |
| My courses                                                                                                    | I have been selected                                            | My lecture notes                                        |
| EES A10H3LEC 99 Y                                                                                                    | No                                                              | Upload lecture notes                                    |
| Confidentiality Agreement Remin<br>I acknowledge that the access I have be<br>University of Toronto, is a privilege of mo | der<br>en granted to any information – shared database          | is, networks and website of Accessibility Services,     |
| students. Misuse of information or inapp<br>the loss of access privileges and other s                                     | ropriate use of the network of databases constitue<br>anctions. | tes as a violation of this agreement and will result in |
| By agreeing to the terms and conditions,                                                                                  | I fully understand and accept this policy as outlin             | ned in the attached statements.                         |
| Design and the second second second                                                                                       | oring to bast practices in regards to volunteer pat             | totaking and agree to upload notes within 40 hours      |

- 10. Select the lecture date for the uploaded notes in the appropriate course by clicking the calendar icon
- 11. Select the appropriate file by clicking 'browse' and submit your notes

| and the second second second second second second second second second second second second second second second |                     |                                                          | ÷ 1                                             |
|----------------------------------------------------------------------------------------------------|---------------------|----------------------------------------------------------|-------------------------------------------------|
| Courses / notes                                                                                                  | Profile FAQ S       | Submit a comment Help                                    |                                                 |
| ecture notes fo                                                                                                  | or EES 0H3 se       | ction Y LEC 99 (20205) 3                                 |                                                 |
| cture notes are liste                                                                                            | d below; on the lea | cture date in the first column to view the file. Use the | e 'Submit notes' button to add a file to the li |
| Submit lecture no                                                                                                | otes                |                                                          |                                                 |
| lease submit one o                                                                                               | r more file, elow:  | •                                                        |                                                 |
|                                                                                                    |                     |                                                          |                                                 |
| ecture date:                                                                                                    | 10                  | Brouse                                                   |                                                 |
|                                                                                                    |                     |                                                          |                                                 |
|                                                                                                    |                     | Browse                                                   |                                                 |
| ecture date:                                                                                                    | 103                 |                                                          |                                                 |
| ecture date:                                                                                                    |                     |                                                          |                                                 |
| ecture date:                                                                                                    |                     | Browse                                                   |                                                 |
| ecture date:                                                                                                    | 828                 |                                                          |                                                 |
| ecture date:                                                                                                    |                     | Browse                                                   |                                                 |

12. Lecture notes successfully uploaded appear under "Lecture notes (click to download)"

| T TUING                    |                   | and the second second se | Help                                    |                                         |
|----------------------------|-------------------|----------------------------------------------------------------------------------------------------|-----------------------------------------|-----------------------------------------|
| acture notes for EE        | S A10H2 c         | action VIEC 9                                                                                                    | 0 (20205) 2                             |                                         |
| ecture notes for EE        | S ATUNS S         | ection r LEC 9                                                                                                    | 5 (20205) 5                             | ustas' button to add a file to the list |
| Submit locture notes       | w, click on the l | scrute date in the first                                                                                                    | column to view the me. Use the Submit h | iotes button to add a file to the lis   |
| Submit lecture notes       |                   |                                                                                                    |                                         |                                         |
| File successfully uploaded | 1.                |                                                                                                    |                                         |                                         |
| Please submit one or more  | files below:      |                                                                                                    |                                         |                                         |
| Lecture date:              | 100               |                                                                                                    | Browne                                  |                                         |
|                            |                   |                                                                                                    |                                         |                                         |
| Lecture date:              | -                 |                                                                                                    | Browse                                  |                                         |
|                            |                   |                                                                                                    |                                         |                                         |
| Lecture date:              | 111               |                                                                                                    | Browse                                  |                                         |
|                            |                   |                                                                                                    |                                         |                                         |
| Submit notes Back to court | ses               |                                                                                                    |                                         |                                         |

- 13. You can remove an uploaded course note by clicking on the 'Remove' button located under 'Action'
- 14. Log off once you have uploaded your notes